# **E-Mail-Anleitung**

### Senden einer E-Mail über das Druckerbedienfeld

1 Legen Sie das Originaldokument mit der bedruckten Seite nach oben und der kurzen Kante zuerst in die automatische Dokumentzuführung (ADZ) oder mit der bedruckten Seite nach unten auf das Scannerglas.

#### Hinweise:

- Legen Sie keine Postkarten, Fotos, kleinen Zettel, Folien, Fotopapier oder dünnen Medien (wie z. B. Zeitungsausschnitte) in die ADZ ein. Legen Sie diese Medien auf das Scannerglas.
- Die ADZ-Kontrollleuchte leuchtet, wenn das Papier korrekt eingelegt wurde.
- 2 Wenn Sie ein Dokument in die ADZ einlegen, müssen Sie die Papierführung anpassen.

**Hinweis:** Um zu vermeiden, dass ein Bild beschnitten wird, müssen das Format des Originaldokuments und die Größe des Kopierpapiers identisch sein.

**3** Wechseln Sie auf dem Startbildschirm zu:

#### E-Mail >-Empfänger

**4** Geben Sie die E-Mail-Adresse ein, oder drücken Sie **#** auf der Tastatur, und geben Sie dann die Kurzwahlnummer ein.

#### Hinweise:

- Um weitere Empfänger einzugeben, drücken Sie **Nächste Adresse** und geben dann die hinzuzufügende Adresse oder Kurzwahlnummer ein.
- Sie können auch eine E-Mail-Adresse aus dem Adressbuch einfügen.
- 5 Drücken Sie Fertig >Senden.

## Versenden von E-Mails mit Hilfe einer Kurzwahlnummer

1 Legen Sie das Originaldokument mit der bedruckten Seite nach oben und der kurzen Kante zuerst in die automatische Dokumentzuführung (ADZ) oder mit der bedruckten Seite nach unten auf das Scannerglas.

#### Hinweise:

- Legen Sie keine Postkarten, Fotos, kleinen Zettel, Folien, Fotopapier oder dünnen Medien (wie z. B. Zeitungsausschnitte) in die ADZ ein. Legen Sie diese Medien auf das Scannerglas.
- Die ADZ-Kontrollleuchte leuchtet, wenn das Papier korrekt eingelegt wurde.
- **2** Wenn Sie ein Dokument in die ADZ einlegen, müssen Sie die Papierführung anpassen.
- 3 Drücken Sie #, geben Sie die Kurzwahlnummer über das numerische Tastenfeld ein und berühren Sie dann 🗹.

Hinweis: Um weitere Empfänger einzugeben, berühren Sie Nächste Adresse, und geben dann die hinzuzufügende Adresse oder Kurzwahlnummer ein.

4 Berühren Sie Senden.

# Versenden von E-Mails mit dem Adressbuch

1 Legen Sie das Originaldokument mit der bedruckten Seite nach oben und der kurzen Kante zuerst in die automatische Dokumentzuführung (ADZ) oder mit der bedruckten Seite nach unten auf das Scannerglas.

#### Hinweise:

- Legen Sie keine Postkarten, Fotos, kleinen Zettel, Folien, Fotopapier oder dünnen Medien (wie z. B. Zeitungsausschnitte) in die ADZ ein. Legen Sie diese Medien auf das Scannerglas.
- Die ADZ-Kontrollleuchte leuchtet, wenn das Papier korrekt eingelegt wurde.
- **2** Wenn Sie ein Dokument in die ADZ einlegen, müssen Sie die Papierführung anpassen.
- **3** Wechseln Sie auf dem Startbildschirm zu:
  - E-Mail- >Empfänger > 2 > Geben Sie den Namen des Empfängers ein >Suchen
- 4 Berühren Sie den Namen des Empfängers.

**Hinweis:** Um weitere Empfänger hinzuzufügen, berühren Sie **Nächste Adresse**, und geben Sie dann die hinzuzufügende Adresse bzw. Kurzwahlnummer ein. Alternativ dazu können Sie auch das Adressbuch durchsuchen.

5 Berühren Sie Fertig.

# Informationen zu E-Mail-Optionen

#### Empfänger

Über diese Option können Sie den Empfänger für Ihre E-Mail eingeben. Sie können mehrere E-Mail-Adressen eingeben.

#### Betreff

Über diese Option können Sie eine Betreffzeile für Ihre E-Mail eingeben.

#### Nachricht

Über diese Option können Sie eine Nachricht eingeben, die mit dem gescannten Anhang gesendet wird.

#### Dateiname

Mit dieser Option können Sie den Dateinamen des Anhangs ändern.

#### Originalgröße

Mit dieser Option können Sie die Größe der Dokumente angeben, die Sie per E-Mail versenden möchten. Wenn "Originalformat" auf "Mischgrößen" eingestellt ist, können Sie ein Originaldokument scannen, das aus verschiedenen Papierformaten ("Letter" und "Legal") besteht.

#### Deckung

Mit dieser Option legen Sie fest, wie hell oder dunkel Ihre gescannten Dokumente im Vergleich zum Originaldokument ausfallen sollen.

#### Auflösung

Mit dieser Option können Sie die Ausgabequalität Ihrer E-Mail anpassen. Durch die Erhöhung der Bildauflösung nimmt die Größe der E-Mail-Datei zu und die zum Scannen Ihres Originaldokuments benötigte Zeit wird verlängert. Durch Verringerung der Bildauflösung wird die Dateigröße reduziert.

#### Versenden als

Mit dieser Option können Sie den Ausgabetyp des gescannten Bildes festlegen.

Wählen Sie eine der folgenden Optionen aus:

- PDF: Es wird eine Datei mit mehreren Seiten erstellt. Diese kann als sichere oder komprimierte Datei gesendet werden.
- **TIFF**: Mit dieser Option werden eine oder mehrere Dateien erstellt. Wenn im Konfigurationsmenü des Embedded Web Server die Option "Mehrseitige TIFF" deaktiviert ist, werden mit dieser Option ausschließlich einseitige Dateien erstellt. Diese Dateien sind in der Regel größer als entsprechende JPEG-Dateien.
- JPEG: Mit dieser Option erstellen Sie für jede Seite des Originaldokuments eine einzelne Datei und hängen sie an.
- **XPS**: Es wird eine XPS-Datei mit mehreren Seiten erstellt.
- RTF: Mit dieser Option wird eine Datei im bearbeitbaren Format erstellt.
- TXT: Mit dieser Option wird eine ASCII-Textdatei ohne Formatierung erstellt.

#### Inhalt

Mit dieser Option können Sie den Typ und die Quelle des Originaldokuments einstellen.

Wählen Sie aus den folgenden Inhaltstypen:

- Text: Das Originaldokument enthält hauptsächlich Text oder Strichgrafiken.
- Text/Foto: Das Originaldokument enthält eine Mischung aus Text, Grafiken und Fotos.
- Foto: Das Originaldokument stellt hauptsächlich ein Foto oder Bild dar.
- Grafik: Das Originaldokument enthält hauptsächlich Unternehmensgrafiken wie Kreis- oder Balkendiagramme und Animationen.

Wählen Sie aus den folgenden Inhaltstypen:

- Farblaser: Das Originaldokument wurde mit einem Farblaserdrucker gedruckt.
- **Tintenstrahl**: Das Originaldokument wurde mit einem Tintenstrahldrucker gedruckt.
- Zeitschrift: Das Originaldokument stammt aus einer Zeitschrift.
- Broschüre: Das Originaldokument stammt aus einer Broschüre.
- Schwarzweiß-Laser: Das Originaldokument wurde mit einem Schwarzweiß-Laserdrucker gedruckt.
- Foto/Film: Das Originaldokument ist ein Foto von einem Film.
- Zeitung: Das Originaldokument stammt aus einer Zeitung.
- Andere: Das Originaldokument wurde mit einem anderen oder unbekannten Drucker gedruckt.

#### Einrichtungsseite

Mit dieser Option können Sie folgende Einstellungen ändern:

- Seiten (Duplex): Gibt an, ob das Originaldokument ein- oder beidseitig bedruckt ist. Außerdem wird angegeben, welche Seiten gescannt und in die E-Mail aufgenommen werden sollen.
- Ausrichtung: Gibt die Ausrichtung des Originaldokuments an und ändert die Seiten (Duplex) und die Bindung entsprechend der Ausrichtung des Originaldokuments.
- Bindung: Gibt an, ob das Originaldokument entlang der langen oder kurzen Kante gebunden ist.

#### Scanvorschau

Mit dieser Option wird die erste Seite des Bildes angezeigt, bevor es in die E-Mail eingefügt wird. Nachdem die erste Seite gescannt ist, wird der Scanvorgang unterbrochen und eine Vorschau angezeigt.

E-Mail-Anleitung Seite 4 von 4

Hinweis: Diese Option wird nur angezeigt, wenn eine ordnungsgemäß funktionierende Druckerfestplatte installiert ist.

#### Verwenden der erweiterten Optionen

Wählen Sie eine der folgenden Optionen aus:

- Erweiterte Bildfunktionen: Mit dieser Option können die Einstellungen "Hintergrundentfernung", "Farbausgleich", "Blindfarbenunterdrückung", "Kontrast", "JPEG-Qualität", "Spiegelverkehrtes Dokument", "Negativbild", "Kante zu Kante scannen", "Schattendetails" und "Schärfe" vor dem Versenden des Dokuments per E-Mail angepasst werden.
- Benutzerauftrag: Mit dieser Option können mehrere Scanaufträge in einem Auftrag zusammengefasst werden.
- Rand löschen: Entfernt verlaufene Stellen oder Flecken an den Rändern eines Dokuments. Sie können an allen vier Papierkanten einen gleich großen Bereich entfernen oder einen bestimmten Rand auswählen. Mit dieser Option wird der gesamte Inhalt des ausgewählten Bereichs gelöscht, d. h. dieser Ausschnitt wird nicht gescannt.
- Übertragungsprotokoll: Druckt das Übertragungsprotokoll oder das Übertragungsfehlerprotokoll.
- Schrägen Einzug anpassen: Glättet (entzerrt) gescannte Bilder, die leicht verzerrt aus dem ADZ-Fach zugeführt wurden.

Hinweis: Diese Option wird nur auf bestimmten Druckermodellen unterstützt.